#### POSTULACION A COLECTOR Y FOTOVOLTAICO

#### POSTULACION GRUPAL

#### Lo primero que debemos verificar es si tenemos acceso a rukan

| Rukan | Sistema Informático que integra información del Macro Proceso de Subsidios, en<br>una única Plataforma, relacionando de forma coherente los procesos, de manera de<br>optimizar la gestión en el ámbito de las Políticas Habitacionales del Ministerio de<br>Vivienda y Urbanismo | Cerrar sesión | 03-07-2023<br>16:29:42 | 03-07-2023<br>16:35:50 | 17-09-2023 |
|-------|----------------------------------------------------------------------------------------------------|---------------|------------------------|------------------------|------------|
|       |                                                                                                    |               |                        |                        |            |

# Luego ir a ventanilla e ingresar el Rut de la empresa

| Historial<br>Reemplazos      | Ventanilla Pre-Inscripción Persona Ingreso EGI Ingreso de PSAT Programa PPPF Ingreso de Constructoras Programa PPPF Evaluación de Postulaciones FSV II Especial |
|------------------------------|----------------------------------------------------------------------------------------------------|
| Ventanilla<br>Factibilizador | Individual                                                                                                    |
| Inscripción EO               | Rut Interesado:                                                                                                    |
| Postulación EO               | Colectivo                                                                                                    |
| Ventanilla EO                | Rut Entidad Organizadora:                                                                                                    |
| Ventanilla                   |                                                                                                    |
| Inscripción ER               | Código Proyecto:                                                                                                    |
| Postulación ER               |                                                                                                    |
| Subsidio                     | Ir                                                                                                    |
| Regularizaciones             |                                                                                                    |
| Form. Llamado                |                                                                                                    |
| Ejecución<br>Llamado         |                                                                                                    |
| Vivienda                     |                                                                                                    |

### Al ingresar debemos presionar cartelera de grupo

|                  | Portafolio     | Representant       | Cartera de Grupos | Contera de Proyectos | Cartera de Proyectos Individuales | Nuevo Grupo | Asignación Directa FSV |
|------------------|----------------|--------------------|-------------------|----------------------|-----------------------------------|-------------|------------------------|
| NTIFICACIÓN DE L | A ENTIDAD ORG  | GANIZADORA         |                   |                      |                                   |             |                        |
| :                | 77.164.798-7   |                    |                   |                      |                                   |             |                        |
| nbre:            | Consultora Vid | da Renovable S.P.A |                   |                      |                                   |             |                        |
| ección:          |                |                    |                   |                      |                                   |             |                        |
| nuna:            | Temuco         |                    |                   |                      |                                   |             |                        |
| jión:            | Región de La / | Araucanía          |                   |                      |                                   |             |                        |
| éfono:           |                |                    |                   |                      |                                   |             |                        |
| ail·             |                |                    |                   |                      |                                   |             |                        |

Aparecerán los grupos, si no aparecen puede que cuando ingresen a "postulación er" aparezcan, al ingresar a esta viñeta aparecerán dos iconos

|   | Historial                    |                 |                                  | Nuevo Grupo |
|---|------------------------------|-----------------|----------------------------------|-------------|
|   | Reemplazos                   | Código          | Nombre Grupo                     | Acciones    |
|   | Ventanilla<br>Factibilizador | SIN INSCRIPCIÓN | SIN INSCRIPCIÓN                  | la 🖓        |
|   | Inscripción EO               | 163762          | MEJORAMIENTO RUKA PULMAHUE       | la 🖓 🔐      |
|   | Postulación EO               | 168324          | GRUPO SST PADRE LAS CASAS UNIDOS |             |
|   | Ventanilla EO                | 168325          | CURACAUTIN RENOVABLE             | ► 100       |
|   | Ventanilla                   | 168326          | GRUPO SST CUNCO RENOVABLE        | les 🛃       |
|   | Inscripción ER               | 168327          | MELIPEUCO RENOVABLE              | len 🛃       |
| < | Postulación ER               | 769             | VILLA PARQUES DEL SUR            | lan 🖓 🚱     |
|   |                              |                 |                                  |             |

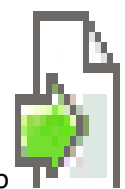

Primero haremos la postulacion de la caratula debes presionar el este icono

Al ingresar aparecera postular

El Grupo: MELIPEUCO RENOVABLE no registra postulación

haga click aquí <u>Actualizar</u>

Para Postular al Grupo, haga click aquí. <u>Postular</u>

Cuando presionas aparecera la oferta de llamado

| <u>3º Eficiencia E. Fotovolt. 2023</u> | MEJORAMIENTO VIVIENDA TITULO II | PROGRAMA DE PROTECCIÓN DEL PATRIMONIO FAMILIAR | Región de La Araucanía | Ę | P 🔍 |
|----------------------------------------|---------------------------------|------------------------------------------------|------------------------|---|-----|
| 3º Eficiencia E. Colector 2023         | MEJORAMIENTO VIVIENDA TITULO II | PROGRAMA DE PROTECCIÓN DEL PATRIMONIO FAMILIAR | Región de La Araucanía |   | ₽ 🍳 |

Presionamos el icono de la flecha y aparecera ofertas seleccionadas y presionamos postular

| Ofertas Seleccionadas                 |                                 |                                                |                        |  |  |  |  |
|---------------------------------------|---------------------------------|------------------------------------------------|------------------------|--|--|--|--|
| Llamado                               | Oferta                          | Programa                                       | Ubicación              |  |  |  |  |
| <u>3º Eficiencia E. Colector 2023</u> | MEJORAMIENTO VIVIENDA TITULO II | PROGRAMA DE PROTECCIÓN DEL PATRIMONIO FAMILIAR | Región de La Araucanía |  |  |  |  |
| Postular                              |                                 |                                                |                        |  |  |  |  |

Aparecera la informacion que debemos ingresar, una vez ingresada colocamos continuar que esta al final del formulario

#### SOLICITUD DE POSTULACIÓN A PROGRAMA DE PROTECCIÓN DEL PATRIMONIO FAMILIAR >77.164.798-7

| Ministerio de Vividady SOLICITUD DE POSTULACIÓN A PROGRAMA DE PROTECCIÓN DEL PATRIMONIO FAMILIAR                                                               |                                   |                                                        |                       |                                                                                                    |                        |                         |                                          |                        |                      |                             |             |   |
|----------------------------------------------------------------------------------------------------|-----------------------------------|--------------------------------------------------------|-----------------------|----------------------------------------------------------------------------------------------------|------------------------|-------------------------|------------------------------------------|------------------------|----------------------|-----------------------------|-------------|---|
| Programa : Programa de Protección del Patrimonio Familiar (Nueva Politica)     Título : MEJORAMIENTO VIVIENDA TITULO II                                        |                                   |                                                        |                       |                                                                                                    |                        |                         |                                          |                        |                      |                             |             |   |
|                                                                                                    | 🗉 Título : M                      | EJORAMIENTO VIVIENDA                                   | TITULO II             |                                                                                                    |                        |                         |                                          |                        |                      |                             |             |   |
| Geblerno de Chile<br>MINISTERIO DE VIVIENDA<br>Y URBANISMO                                                                                                    | Tipo de P<br>Colectiva II         | ostulación : Carátula Po<br>(Nueva Politica)           | stulación 1           | Fecha :<br>16:52:06                                                                                                    | 03-07-20               | 23 IL<br>Cole           | amado : 3º Eficier<br>ector 2023         | ncia E. [              | ■ Año :<br>2023      | Región :<br>9               | Receptor :  | : |
| 1 IDENTIFICACIÓN GRUPO                                                                                                    |                                   |                                                        |                       |                                                                                                    |                        |                         |                                          |                        |                      |                             |             |   |
| Código Grupo                                                                                                    |                                   | 168327                                                 | Nombre Gru            | upo *                                                                                                    |                        |                         | MELIPEUCO RE                             | NOVABLE                |                      |                             |             |   |
| Número de Integrantes de<br>postulan *                                                                                                    | l Grupo que                       |                                                        |                       |                                                                                                    |                        |                         |                                          |                        |                      |                             |             |   |
| 2 IDENTIFICACIÓN REPRESENT                                                                                                    | TANTE LEGAL                       |                                                        |                       |                                                                                                    |                        |                         |                                          |                        |                      |                             |             |   |
| Rut * Apellido P                                                                                                    | Paterno                           |                                                        | Apellio               | do Matern                                                                                                    | 10                     |                         |                                          | Nom                    | bres                 |                             |             |   |
| 15248254 K MATUS                                                                                                    |                                   |                                                        | ACUN                  | A                                                                                                    |                        |                         |                                          | MARI                   | IZA                  |                             |             |   |
| Agregar                                                                                                    | ENTE TÉCNICO O                    | MUNICIPIO                                              |                       |                                                                                                    |                        |                         |                                          |                        |                      |                             |             |   |
| Prestador [Seleccione]                                                                                                    |                                   | nonici rio                                             |                       |                                                                                                    |                        |                         |                                          |                        |                      | ~                           | Convenio    |   |
| Servicios                                                                                                    |                                   |                                                        |                       |                                                                                                    |                        |                         |                                          |                        |                      |                             | •           |   |
| 4 - TIPO DE PROYECTO / IDENTI                                                                                                    | ICACIÓN CONS                      | IRUCTOR O CONTRATISTA                                  |                       |                                                                                                    |                        |                         |                                          |                        |                      |                             |             |   |
| Fecha recepción del Serviu<br>antecedentes del proyecto *                                                                                                    | de los                            |                                                        |                       | = 1                                                                                                    | Tipo de pr             | oyecto *                |                                          | [Seleccio              | one]                 |                             |             | ~ |
| Empresa Constructora *                                                                                                    | [Sel                              | leccione]                                              |                       | ~                                                                                                    |                        |                         |                                          |                        |                      |                             |             |   |
| 5 PREFERENCIAS                                                                                                    |                                   |                                                        |                       |                                                                                                    |                        |                         |                                          |                        |                      |                             |             |   |
| Región                                                                                                    |                                   | [Seleccione]                                           |                       |                                                                                                    | $\checkmark$           | Provinc                 | ia *                                     |                        |                      | [Seleccione] V              |             |   |
|                                                                                                    |                                   |                                                        |                       |                                                                                                    |                        |                         |                                          |                        |                      | MEIORAMIENTO                | VIVIENDA    |   |
| Comuna *                                                                                                    |                                   | [Seleccione] V                                         |                       |                                                                                                    |                        | Oferta                  | *                                        |                        |                      | TITULO II                   | TTTLIDA     |   |
|                                                                                                    |                                   |                                                        |                       |                                                                                                    |                        |                         |                                          |                        |                      |                             |             |   |
|                                                                                                    | (Debe ser sur                     | mado al valor total prov                               | ecto ILE )            |                                                                                                    |                        |                         |                                          |                        |                      |                             |             |   |
| Total Monto en UF                                                                                                    | Institución                       |                                                        | 8000.1.)              |                                                                                                    |                        |                         |                                          |                        | Fech                 | a Aporte                    | Accione     | s |
|                                                                                                    | [Colocoiono]                      | 1                                                      |                       |                                                                                                    |                        |                         |                                          |                        |                      |                             | R           |   |
|                                                                                                    | Seleccione                        |                                                        |                       |                                                                                                    |                        |                         | •                                        |                        |                      |                             | ×           |   |
| Agregar                                                                                                    |                                   |                                                        |                       |                                                                                                    |                        |                         |                                          |                        |                      |                             |             |   |
| 7 FINANCIAMIENTO DEL PROT                                                                                                    | ECIO (MONIO II                    |                                                        |                       |                                                                                                    | Monto                  | Aborro (N               | línimo 3 II E. por                       |                        |                      | _                           |             |   |
| Monto de Subsidio (U.F.)                                                                                                    |                                   |                                                        |                       |                                                                                                    | Postulan               | te)                     |                                          | L                      |                      |                             |             |   |
| Valor Total del Proyecto (U                                                                                                    | IF) *                             |                                                        |                       |                                                                                                    |                        |                         |                                          |                        |                      |                             |             |   |
| 8 ACREDITACION Y/O CERTIFI                                                                                                    | CACIONES (Segi                    | ín corresponda)                                        |                       |                                                                                                    |                        |                         |                                          |                        |                      |                             |             |   |
| Estimado Usuario. Si Ud. está                                                                                                    | i postulando u                    | n Condominio de Viviend                                | la Social , recue     | erde precis                                                                                                    | sar si, se             | trata de u              | una o más copropi                        | edades.                |                      |                             |             |   |
| Acta de acuerdo de la Asamblea Extraordinaria de Copropietarios que autoriza<br>el proyecto. Ley Nº 19.537, en caso que el proyecto intervenga bienes comunes. |                                   |                                                        |                       |                                                                                                    |                        | rito                    |                                          |                        |                      |                             |             |   |
| Declaración Jurada Simple que acredite contar con Aporte Adicional o Promesa de donación en dinero.                                                            |                                   |                                                        |                       |                                                                                                    |                        |                         |                                          |                        |                      |                             |             |   |
| Acta de la sesión del Consejo en que compromete Aportes Adicionales<br>Municipales al proyecto                                                                 |                                   |                                                        |                       | Adjuntar certificado de vigencia del contratista. *                                                                                                    |                        |                         |                                          |                        |                      |                             |             |   |
| Carpeta del Proyecto de M<br>antecedentes solicitados, seg<br>y U.) del 2006 *                                                                                 | 1ejoramiento d<br>gún lo indicado | e la Vivienda, con todos<br>en el Art. 21 letra j) del | los<br>D.S Nº 255 (V. | <ul> <li>I Contratista cuenta con Inscripción Vigente en el Registro Nacional de Contratista o en<br/>el registro Nacional de Constructores de Viviendas Sociales.</li> </ul> |                        |                         |                                          |                        |                      | en                          |             |   |
| Presenta Contrato o Prom                                                                                                    | iesa de Constr                    | ucción *                                               |                       | El C<br>antece                                                                                                    | Condomini<br>edentes d | o de Vivie<br>eberán se | enda Social está co<br>er presentados al | ompuesto<br>Serviu par | por más<br>ra su api | de una copropi<br>robación. | edad. Estos | 5 |
| Plan de Habilitación Social                                                                                                    | de acuerdo a                      | lo señalado en la Resol.                               | N 533. *              | Cer<br>Social.                                                                                                    | tificado d             | e la DOM i              | respectiva, que a                        | credite la o           | calidad d            | le Condominio d             | e Vivienda  |   |

Continuar Grabar Borrador Eliminar Borrador

Nos saldra un borrador y presionamos aceptar, que saldra al final del borrador

|  | Aceptar | Grabar Borrador | Imprimir | Volver |
|--|---------|-----------------|----------|--------|
|--|---------|-----------------|----------|--------|

#### Nos aparecera que devemos enviar, enviamos y estamos listos con la caratula

| echa/Hora de la operación: 03-07-2023 16:59:09 |
|------------------------------------------------|
| Errores encontrados (0) :                      |
| Observaciones encontradas (0) :                |
| Acciones Posibles                              |
| Volver al Paso 1 : Volver al Paso 1            |
| Imprimir : Imprime reporte                     |
| Cerrar : Cerrar Preparadon                     |
| Ver Puntaje : Muestra Puntaje Preliminar       |

Luego nos vamos a la postulación de cada integrante del grupo presionando el siguiente icono

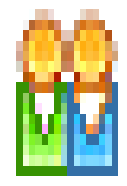

# Aparecerá el listado de los integrantes, nos vamos al icono marcado con la flecha

| ALPIE | 105         |                                     |                    |             | _                |          |
|-------|-------------|-------------------------------------|--------------------|-------------|------------------|----------|
| ٩ro   | Rut         | Nombre                              | Estado en el Grupo | Inscripción | Situación Actual | Acciones |
| 1     | 5.242.954-4 | BARRIGA BAEZA MANUEL ARCADIO        | Vigente            | Vigente     | Inscrito         | 🔶 🔽 🔷    |
| 2     | 7.290.589-K | RAILLAN HUENCHULLÁN GUILLERMINA ANA | Vigente            | Vigente     | Inscrito         | 🔊 崎 😰    |
| 3     | 8.155.260-6 | FERREIRA LAGOS INELIA DEL ROSARIO   | Vigente            | Vigente     | Postulando       | 🔊 崎 🔊    |
| ŧ     | 8.748.549-8 | DÍAZ FRIZ MARÍA LUCINOR             | Vigente            | Vigente     | Inscrito         | 🔊 崎 😰    |
|       |             |                                     |                    |             |                  |          |

#### Al ingresar tendremos la opción de postulación colectiva

| RUBILAR PARRA, VERONICA ANDREA - registra postulación Procesada |
|-----------------------------------------------------------------|
|                                                                 |

Últimos 5 eventos de Postulación.

Fecha

Descrinción

#### Al presionar nos aparecerá el llamado

| Jamado                      | oloita                          | riograma                                       | obicación    | caracteristicas | Accionico |
|-----------------------------|---------------------------------|------------------------------------------------|--------------|-----------------|-----------|
| eficiencia E. Colector 2023 | MEJORAMIENTO VIVIENDA TITULO II | PROGRAMA DE PROTECCIÓN DEL PATRIMONIO FAMILIAR | Todo el Pais | No disponibles  | P Q       |

#### vamos al icono de la flecha

Y nos aparecerá en ofertas seleccionadas, presionamos postular y nos iremos al formulario de cada postulante

| )fertas Seleccionadas                                         |                                                                      |                                                                                                    |                              |                             |                   |                                                |                         |                   |                                |                                                                                                    |                          |
|---------------------------------------------------------------|----------------------------------------------------------------------|----------------------------------------------------------------------------------------------------|------------------------------|-----------------------------|-------------------|------------------------------------------------|-------------------------|-------------------|--------------------------------|----------------------------------------------------------------------------------------------------|--------------------------|
| lamado                                                        | Oferta                                                               |                                                                                                    | Program                      | a                           |                   |                                                |                         | Ub                | oicación (                     | Caracteristicas                                                                                                    | Acciones                 |
| <u> 3º Eficiencia E. Colector 2023</u>                        | MEJORA                                                               | MIENTO VIVIENDA TITULO II                                                                             | PROGRA                       | MA DE PRO                   | TECCIÓ            | ÓN DEL PATRIMONIO                              | FAMILIAR                | Тс                | odo el Pais                    | ≀o disponibles                                                                                                    | £ Q                      |
|                                                               |                                                                      |                                                                                                    |                              | Postular                    |                   | ,                                              |                         |                   |                                |                                                                                                    |                          |
| Cobierno de Chile<br>Ministerio de Vivienda<br>y Urbanismo    | <ul> <li>Título</li> <li>Tipo o<br/>Persona<br/>Politica)</li> </ul> | : MEJORAMIENTO VIVIENDA TI<br>de Postulación : Ficha Identifica<br>3. Postulación Colectiva Título II | TULO II<br>ación<br>I (Nueva | Fecha<br>2023 17:           | : 03-0<br>20:17   | 7- Eficiencia E. Col<br>2023                   | ector                   | ■ Año<br>2023     | : E<br>Región : S              | Receptor<br>Concha Vase                                                                                                    | : Grace<br>quez          |
| 1 IDENTIFICACIÓN DEL POSTU                                    | LANTE                                                                |                                                                                                    |                              |                             |                   |                                                |                         |                   |                                |                                                                                                    |                          |
| Apellido Paterno                                              |                                                                      | LÓPEZ                                                                                                 |                              |                             |                   | Apellido Materno                               |                         |                   | TORRES                         |                                                                                                    |                          |
| Nombres                                                       |                                                                      | CAROLINA DEL CARMEN                                                                                   |                              |                             |                   | Rut                                            |                         |                   | 15.259.751-7                   |                                                                                                    |                          |
| Fecha de Nacimiento                                           |                                                                      | 12-09-1982                                                                                            |                              |                             |                   | Sexo                                           |                         |                   | Femenino                       | <ul> <li>Image: A set of the set of the</li></ul> |                          |
| Nota: Solo podrá marcarse co<br>trámite respectivo.           | omo separ                                                            | ado de hecho a personas que                                                                           | hayan inid                   | iado el trár                | nite de           | divorcio. En estos ca                          | asos, el su             | bsidio s          | sólo será pag                  | ado una vez fin                                                                                                    | alizado el               |
| Separado de hecho                                             |                                                                      |                                                                                                    |                              |                             |                   |                                                |                         |                   |                                |                                                                                                    |                          |
| DOMICILIO                                                     |                                                                      |                                                                                                    |                              |                             |                   |                                                |                         |                   |                                |                                                                                                    |                          |
| Calle                                                         |                                                                      | PASAJE NAHUELBUTA                                                                                     |                              |                             |                   | Número                                         |                         |                   | 1725                           |                                                                                                    |                          |
| Block                                                         |                                                                      |                                                                                                    |                              |                             |                   | Departamento                                   |                         |                   |                                |                                                                                                    |                          |
| Región                                                        |                                                                      | Región de La Araucanía                                                                                |                              |                             | ~                 | Provincia                                      |                         |                   | Cautín                         | ~                                                                                                    |                          |
| Comuna Comuna                                                 |                                                                      | Padre las Casas 🗸 🗸                                                                                   |                              |                             | •                 | ■ Localidad                                    |                         |                   | [Seleccione]                   |                                                                                                    |                          |
| Población / Villa                                             |                                                                      |                                                                                                    |                              |                             |                   |                                                |                         |                   |                                |                                                                                                    |                          |
| - IDENTIFICACIÓN DEL CÓNYU                                    | GE                                                                   |                                                                                                    |                              |                             |                   |                                                |                         |                   |                                |                                                                                                    |                          |
| Apellido Paterno                                              |                                                                      |                                                                                                    |                              |                             | Apelli            | ido Materno                                    |                         |                   |                                |                                                                                                    |                          |
| Nombres                                                       |                                                                      |                                                                                                    |                              |                             | Fech:             | a de Nacimiento                                |                         |                   |                                |                                                                                                    |                          |
| Rut                                                           |                                                                      |                                                                                                    |                              | •                           | NoBo              | Entidad Receptora                              |                         |                   |                                |                                                                                                    |                          |
| Antecedentes Entidad Rece                                     | eptora                                                               |                                                                                                    |                              | $\sim$                      |                   |                                                |                         |                   |                                |                                                                                                    |                          |
| - IDENTIFICACIÓN DEL GRUPO                                    |                                                                      |                                                                                                    |                              |                             |                   |                                                |                         |                   |                                |                                                                                                    |                          |
| Código Grupo 176769                                           |                                                                      | 176769                                                                                                | Nombre Grupo * VILLA PA      |                             | QUES DEL SUR      |                                                |                         |                   |                                |                                                                                                    |                          |
| PROYECTO<br>Nota: El cálculo del porcentaj<br>fel condominio. | e de dere                                                            | chos que postula, será la sum                                                                         | a del porc                   | entaje de o                 | derech            | os que posea cada u                            | ına de las              | unidad            | les postulant                  | es sobre los bio                                                                                                    | enes com                 |
| dentificación del Proyecto                                    |                                                                      |                                                                                                    |                              |                             |                   |                                                |                         |                   |                                |                                                                                                    |                          |
| Declara que el proyecto está<br>de éste es para dar cumplimio | inserto er<br>ento de la                                             | n comunas declaradas como zo<br>Is exigencias de acondicionam                                         | onas satur<br>iento térm     | radas en vi<br>lico señalad | rtud de<br>das en | e la Ley Nº 19.300 so<br>el artículo 4.1.10 de | obre Bases<br>la Ordena | s Gene<br>anza Ge | rales del Med<br>eneral de Urb | io Ambiente y s<br>anismo y Const                                                                                                    | i el destir<br>rucciones |
| Tipo Provecto                                                 |                                                                      | [Seleccione]                                                                                          |                              |                             | ~                 |                                                | Porcen                  | taje de           | e Derechos qu                  | ie Postula                                                                                                    |                          |

| 5 PREFERENCIAS                    |                                 |                                        |                            |                                    |                |
|-----------------------------------|---------------------------------|----------------------------------------|----------------------------|------------------------------------|----------------|
| PREFERENCIAS                      |                                 |                                        |                            |                                    |                |
| ■ Región                          | Región de La Araucanía          | ~                                      | ■ Provincia *              |                                    | Cautín 🗸       |
| ■ Comuna *                        | Padre las Casas 🗸               |                                        | ■ Localidad                |                                    | [Seleccione] V |
| ■ Oferta *                        | MEJORAMIENTO VIVIENDA TITULO II |                                        |                            |                                    |                |
| 6 ANTECEDENTES COLECTORES SOLARES |                                 |                                        |                            |                                    |                |
| ■ Zona Climática*                 | [Seleccione] V                  | Contribución Solar *                   |                            |                                    |                |
| Tipo de Colector *                | [Seleccione]                    | Tipo de sistema de aporte<br>instalado | e auxiliar                 | [Seleccione]                       | ~              |
| Mantención del colector *         | [Seleccione] V                  |                                        |                            |                                    |                |
| 7 DATOS DE LA VIVIENDA            |                                 |                                        |                            |                                    |                |
| ■ Tipo Vivienda *                 | [Seleccione]                    |                                        | Vivienda Se                | erviu                              |                |
| ■ Rol de la Propiedad *           |                                 |                                        | Antiguedad<br>Recepción Mu | l de la Vivienda (Año<br>Inicipal) |                |

| 8 REGISTRO SOCIAL DE HOGARES                                                         |                     |          |                                                           |        |                        |   |
|--------------------------------------------------------------------------------------|---------------------|----------|-----------------------------------------------------------|--------|------------------------|---|
| E Folio                                                                              | 53.956.698          | ■ Re     | gión                                                      | Reg    | jión de La Araucanía   | ~ |
| EFecha Encuesta                                                                      | 13-05-2021          | ■ Pro    | ovincia *                                                 | Cau    | ıtin 🗸                 |   |
| EFecha Vigencia                                                                      | 13-05-2023          | Co       | muna *                                                    | Pad    | fre las Casas 🗸 🗸      |   |
| 9 AHORRO                                                                             |                     |          |                                                           |        |                        |   |
| Nota: En caso de que una persona postul                                              | e a más de un títu  | lo del i | programa indicar qué monto del ahorro                     | o se d | lestina a cada título. |   |
| Rut Titular Cuenta *                                                                 | 15259751 - 7        |          | Entidad Financiera *                                      |        | BANCO ESTADO           | ~ |
| ■ Nro de Cuenta *                                                                    | 63260137583         |          | Monto del Ahorro Acreditado en Bar<br>o Inst. Financiera: | nco    | 0,13                   |   |
| Monto del Ahorro Dedarado que<br>aplicará en el proyecto. Monto (Mínimo 3<br>U.F): * |                     |          | ■ VºBº Entidad Receptora                                  |        |                        |   |
| Estado de la Cuenta                                                                  | Vigente             |          |                                                           |        |                        |   |
| 10 FINANCIAMIENTO DEL PROYECTO                                                       |                     |          |                                                           |        |                        |   |
| Monto de Subsidio Solicitado *                                                       |                     |          |                                                           |        |                        |   |
| 1 ACREDITACIONES Y/O CERTIFICACIONES                                                 | (Según corresponda) | )        |                                                           |        |                        |   |
| Lista de Acreditación                                                                |                     |          |                                                           |        |                        |   |

| Derecho conforme a la ley Nº 19.253 sobre los indigenas.                                                                                                    | Permiso de Edificación del proyecto de mejoramiento o anteproyecto<br>aprobado por la DOM, si corresponde.*                                                                              |
|----------------------------------------------------------------------------------------------------|----------------------------------------------------------------------------------------------------|
| RSH Vigente. *                                                                                                    | Mandato que autoriza al SERVIU solicitar información correspondiente a la<br>cuenta de ahorro para la vivienda al banco o sociedad financiera o entidad<br>que corresponda. *            |
| ☐ Certificado entregado por el COMPIN, que acredita Enfermedad Catastrófica del postulante<br>o de cualquiera de los integrantes de su grupo familiar declarado en la Ficha de Protección<br>Social.                                                          | Certificado entregado por el COMPIN, que acredita Discapacidad del<br>postulante o de cualquiera de los integrantes de su grupo familiar declarado<br>en el Registro Social de Hogares.  |
| □ Victima reconocida en el Informe de la Comisión Nacional sobre Prisión Política y Tortura                                                                                                    | $\hfill C$ Certificado de Recepción de Obras Municipales anterior al 04 de Enero de 2007. *                                                                                              |
| Declaración Jurada Simple que certifica ser propietario o asignatario de la vivivenda que<br>integra el proyecto, o beneficiario del subsidio aplicado a la construcción de dicha vivienda, y<br>que ni él ni su cónyuge son propietarios de otra vivienda. * | La vivienda a intervenir usa calefactores o cocinas a leña y se emplaza<br>dentro de una comuna dedarada como zona saturada y que posee un Plan<br>Descontaminación Atmosférica vigente. |
| Certifica que es una Vivienda Objeto del Programa *                                                                                                    | Proyecto se encuentra emplazado en localidad intervenidas por el<br>Programa de Pequeñas Localidades.                                                                                    |
|                                                                                                    |                                                                                                    |
| Continuar Grabar Borrador Eliminar Borrador                                                                                                    |                                                                                                    |

Presionamos continuar nos saldrá un borrador y marcamos aceptar

| integra el proyecto, o beneficiario del subsidio aplicado a la construcción de dicha vivienda, y<br>que ni él ni su cónyuge son propietarios de otra vivienda. * | dentro de una comuna declarada como zona saturada y que posee un Pl<br>Descontaminación Atmosférica vigente. |
|----------------------------------------------------------------------------------------------------|----------------------------------------------------------------------------------------------------|
| Certifica que es una Vivienda Objeto del Programa *                                                                                                    |                                                                                                    |
|                                                                                                    |                                                                                                    |
| Aceptar Grabar Borrador Ir                                                                                                    | nprimir Volver                                                                                               |

y luego enviar

#### POSTULACION INDIVIDUAL

#### COLOCAMOS EL RUT DEL POSTULANTE EN VENTANILLA

| Ventanilla    | Pre-Inscripción Persona | Ingreso EGI | Ingreso de PSAT Programa P | PPPF Ingreso de Constructoras | Programa PPPF | Evaluación de Postulaciones FSV II Esp |
|---------------|-------------------------|-------------|----------------------------|-------------------------------|---------------|----------------------------------------|
| Individual    |                         |             |                            |                               |               |                                        |
| Rut Interesad | o:                      |             |                            |                               |               |                                        |
| Colectivo     |                         |             |                            |                               |               |                                        |
| Rut Entidad O | rganizadora:            |             | -                          | Código de Grupo:              |               |                                        |
| Código Proye  | cto:                    |             |                            |                               |               |                                        |
|               |                         |             |                            |                               |               |                                        |
|               |                         |             |                            | Ir                            |               |                                        |

#### LUEGO PRECIONAMOS "POSTULACION ER"

Si desea postular a un Llamado, haga click en Solicitud Postulación

#### PRECIONAMOS LA OPCION DE LLAMADO Y POSTULAMOS

| <u>3º Eficiencia E. Fotovolt. 2023</u> | MEJORAMIENTO VIVIENDA TITULO II |             | PROGRAMA DE PROTECCIÓN DEL PATRIMONIO FAMIL | IAR          |
|----------------------------------------|---------------------------------|-------------|---------------------------------------------|--------------|
| <u>3º Eficiencia E. Colector 2023</u>  | MEJORAMIENTO VIVIENDA TITULO II |             | PROGRAMA DE PROTECCIÓN DEL PATRIMONIO FAMIL | IAR          |
| )fertas Seleccionadas                  |                                 |             |                                             |              |
| lamado                                 | Oferta                          | Programa    |                                             | Ubicación    |
| e Eficiencia E. Colector 2023          | MEJORAMIENTO VIVIENDA TITULO II | PROGRAMA DE | PROTECCIÓN DEL PATRIMONIO FAMILIAR          | Región de La |
|                                        |                                 |             | Postular                                    |              |

# NOS PARECERA EL FORMULARIO DEL POSTULANTE, LLENAMOS SUS DATOS Y PRESIONAMOS CONTINUAR

Solicitados, segun lo muicado en el Art. 21 letra J) del D.5 Nº 255 (V. y 0.) del 2000

Continuar Grabar Borrador Eliminar Borrador

© 2023. Ministerio de Vivienda y Urbanismo

APARECERA EL BORRADOR Y AL FINAL DEL FORMULARIO

| Aceptar | Grabar Borrador | Imprimir | Volver |
|---------|-----------------|----------|--------|
|---------|-----------------|----------|--------|

ACEPTAR LUEGO ENVIAMOS NUESTRA POSTULACION